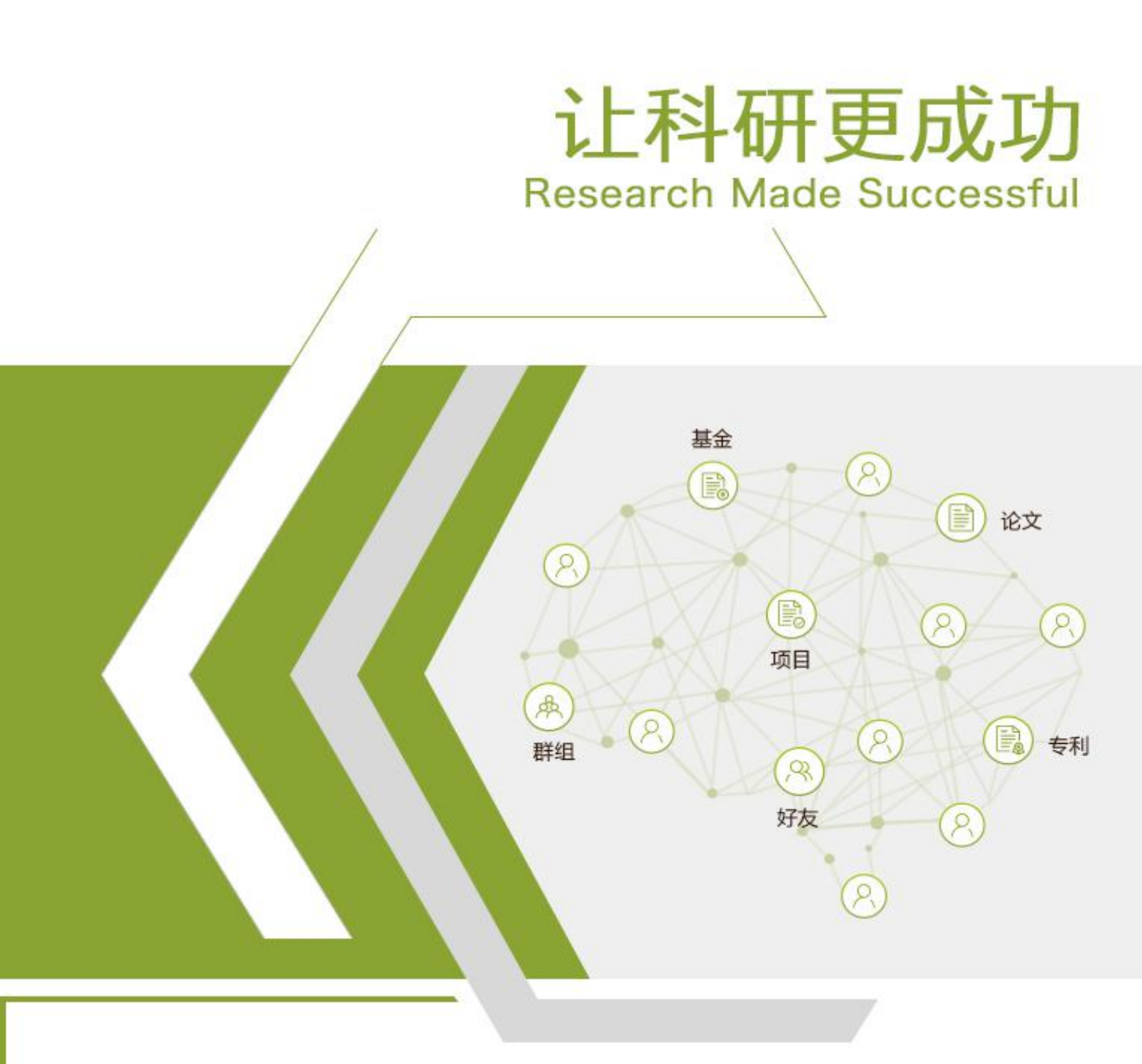

# 科研之友机构版 使用手册

**爱瑞思软件(深圳)有限公司** http//www.irissz.com

#### "成果信誉保证"服务前提条件

"成果信誉保证"为科研之友机构版的试点增值服务,面向试点科研单位(医院、科研院所、研究中心等)提供机构对成员成果的认证服务,主要由单位下院系管理员、科研秘书、科研人员操作使用。

科研秘书(院系管理员)使用此功能的前提:

1、 单位试点试用"成果信誉保证"服务。(我们将为单位配置相关权限)

2、单位个人具有科研之友账号,需要通过科研之友账号登录机构版。

3、个人被邀请加入了试点单位的科研之友机构版,并被机构管理员设置为科研秘书。

科研秘书(院系管理员)使用此功能的作用:

1、使收集的成果更真实可信。

2、为本机构成员成果认领和应用提供核对保障。

### 使用步骤如下

# 步骤一、登录科研之友机构版:

|                                                                                                    |                                                                                                    |                                                                                        |                                                                   |                                   |         |           | 我管理的            | 我关注的                                                                                                    |                                                                                |                |                                                                                                    |                                                                                                    |                                                                                                    |
|----------------------------------------------------------------------------------------------------|----------------------------------------------------------------------------------------------------|----------------------------------------------------------------------------------------|-------------------------------------------------------------------|-----------------------------------|---------|-----------|-----------------|----------------------------------------------------------------------------------------------------|--------------------------------------------------------------------------------|----------------|----------------------------------------------------------------------------------------------------|----------------------------------------------------------------------------------------------------|----------------------------------------------------------------------------------------------------|
|                                                                                                    |                                                                                                    |                                                                                        |                                                                   |                                   |         | -         | 10 m 420 J      | 347(114)                                                                                                    | 应用                                                                             |                |                                                                                                    |                                                                                                    |                                                                                                    |
| 经要扣约                                                                                                    | 0                                                                                                    |                                                                                        |                                                                   |                                   |         |           |                 |                                                                                                    | -                                                                              | _              | _                                                                                                    |                                                                                                    | _                                                                                                    |
| 10.1417/19                                                                                                    | ~ ~                                                                                                    |                                                                                        | 合肥工业大学                                                            |                                   |         |           |                 |                                                                                                    | B                                                                              |                |                                                                                                    |                                                                                                    |                                                                                                    |
| *****                                                                                                    | (4)                                                                                                    |                                                                                        | 高等院校                                                              |                                   |         |           |                 |                                                                                                    | 基金                                                                             | 群组(            | 论文 专利                                                                                                    | 文件                                                                                                    | 机构                                                                                                    |
| 局等院校                                                                                                    |                                                                                                    |                                                                                        | ☆ 分享(1)                                                           | K+)                               |         |           |                 |                                                                                                    | 增值服                                                                            | 务              |                                                                                                    |                                                                                                    |                                                                                                    |
| 桩地区                                                                                                    | ^                                                                                                    |                                                                                        |                                                                   |                                   |         |           |                 |                                                                                                    |                                                                                |                |                                                                                                    |                                                                                                    |                                                                                                    |
|                                                                                                    |                                                                                                    |                                                                                        |                                                                   |                                   |         |           |                 |                                                                                                    |                                                                                |                |                                                                                                    |                                                                                                    |                                                                                                    |
|                                                                                                    |                                                                                                    |                                                                                        |                                                                   |                                   |         |           |                 |                                                                                                    |                                                                                |                |                                                                                                    |                                                                                                    |                                                                                                    |
|                                                                                                    |                                                                                                    |                                                                                        |                                                                   |                                   |         |           |                 |                                                                                                    |                                                                                |                |                                                                                                    |                                                                                                    |                                                                                                    |
|                                                                                                    |                                                                                                    |                                                                                        |                                                                   |                                   |         |           |                 |                                                                                                    |                                                                                |                |                                                                                                    |                                                                                                    |                                                                                                    |
|                                                                                                    |                                                                                                    |                                                                                        |                                                                   |                                   |         |           |                 |                                                                                                    |                                                                                |                |                                                                                                    |                                                                                                    |                                                                                                    |
|                                                                                                    |                                                                                                    |                                                                                        |                                                                   |                                   |         |           |                 |                                                                                                    |                                                                                |                |                                                                                                    |                                                                                                    |                                                                                                    |
|                                                                                                    |                                                                                                    |                                                                                        |                                                                   |                                   |         |           |                 |                                                                                                    |                                                                                |                |                                                                                                    |                                                                                                    |                                                                                                    |
|                                                                                                    |                                                                                                    |                                                                                        |                                                                   |                                   |         |           |                 |                                                                                                    |                                                                                |                |                                                                                                    |                                                                                                    |                                                                                                    |
|                                                                                                    |                                                                                                    |                                                                                        |                                                                   |                                   |         |           |                 |                                                                                                    |                                                                                |                |                                                                                                    |                                                                                                    |                                                                                                    |
|                                                                                                    |                                                                                                    |                                                                                        |                                                                   |                                   |         |           |                 |                                                                                                    |                                                                                |                |                                                                                                    |                                                                                                    |                                                                                                    |
|                                                                                                    |                                                                                                    |                                                                                        |                                                                   |                                   |         |           |                 |                                                                                                    |                                                                                |                |                                                                                                    |                                                                                                    |                                                                                                    |
|                                                                                                    |                                                                                                    |                                                                                        |                                                                   |                                   |         |           |                 |                                                                                                    |                                                                                |                |                                                                                                    |                                                                                                    |                                                                                                    |
|                                                                                                    |                                                                                                    |                                                                                        |                                                                   |                                   |         |           |                 |                                                                                                    |                                                                                |                |                                                                                                    |                                                                                                    |                                                                                                    |
|                                                                                                    |                                                                                                    |                                                                                        |                                                                   |                                   |         |           |                 |                                                                                                    |                                                                                |                |                                                                                                    |                                                                                                    |                                                                                                    |
|                                                                                                    |                                                                                                    |                                                                                        |                                                                   |                                   |         |           |                 |                                                                                                    |                                                                                |                |                                                                                                    |                                                                                                    |                                                                                                    |
|                                                                                                    |                                                                                                    |                                                                                        |                                                                   |                                   |         |           |                 |                                                                                                    |                                                                                |                |                                                                                                    |                                                                                                    | 4                                                                                                    |
| :h0lar <mark>Mat</mark> i                                                                                                    | e 合肥工业;                                                                                                    | 大学                                                                                     |                                                                   | 首页                                | 资金      | 项目        | 成果              | 专利                                                                                                    | 影响力                                                                            | 更多             |                                                                                                    |                                                                                                    |                                                                                                    |
| ch0lar <mark>Mat</mark>                                                                                                    | e 合肥工业;                                                                                                    | 大学<br>机构信息                                                                             | 宗教度90% 是态                                                         |                                   | 资金      | 項目        | 成果              | 专利                                                                                                    | 影响力                                                                            | 更多             | (R                                                                                                    | ) (                                                                                                    |                                                                                                    |
| ch0lar <mark>Mat</mark>                                                                                                    | e 合肥工业;                                                                                                    | 大学<br>机构信息                                                                             | 完整度90%,是否                                                         | <u>首页</u><br>继续完善?                | 资金提高机构可 | 項目<br>可信度 | 成果              | <b>专利</b><br>第1                                                                                                    | 影响力                                                                            | 更多             |                                                                                                    | ) @                                                                                                    | 1                                                                                                    |
| ch0lar <mark>Mat</mark> (                                                                                                    | e 合肥工业;                                                                                                    | <mark>大学</mark><br>机构信息                                                                | 完整度90%,是否                                                         | <u>首页</u><br>继续完善?                | 资金      | 项目        | 成果              | 专利<br>第3                                                                                                    | 影响力                                                                            | 更多             |                                                                                                    | ) @                                                                                                    | 1                                                                                                    |
| cholarMate                                                                                                    | e 合肥工业;                                                                                                    | 大学<br>机构信息                                                                             | 完整度90%,是否                                                         | <u>首页</u><br>继续完善?                | 资金      | 项目<br>可信度 | 成果<br>立即完善      | <b>专利</b><br>②3                                                                                                    | <b>影响力</b><br>略                                                                | 更多             | R                                                                                                    | ) @                                                                                                    | 1                                                                                                    |
| chOlarMate                                                                                                    | e 合肥工业;<br><sup>助态?</sup>                                                                                                    | 大学<br>机构信息                                                                             | 完整度90%,是否                                                         |                                   | 资金      | 项目        | 成果              | 专利<br>23<br>23                                                                                                    | <b>影响力</b>                                                                     | 更多             | (R                                                                                                    |                                                                                                    |                                                                                                    |
| chOlarMato                                                                                                    | <b>e 合肥工业;</b><br>助态?                                                                                                    | <b>大学</b><br>机均信息                                                                      | 完整度90%,是否                                                         | <u>首页</u><br>                     | 资金      | 项目        | 成果              | 专利<br>第3<br>第3                                                                                                    | 影响力           等                                                                | 更多<br>(1)      |                                                                                                    |                                                                                                    |                                                                                                    |
| chOlarMate                                                                                                    | 6 合肥工业;                                                                                                    | 大学                                                                                     | 完整度90%,是否                                                         | 道页<br>                            | 资金      | 项目<br>可信度 | 成果<br>立即完善      | 专利<br>(2)<br>(2)<br>(2)<br>(2)<br>(2)<br>(2)<br>(2)<br>(2)<br>(2)<br>(2)                                                                                                    | 影响力           等                                                                | Ţ\$<br>A#      |                                                                                                    |                                                                                                    |                                                                                                    |
| chらlarMate     可什么的样                                                                                                    | e 合肥工业;<br>約志?<br><sup>第7</sup><br><sup>第7</sup><br><sup>第7</sup>                                                                                                    | <mark>大学</mark><br>机构信息                                                                | 完整度90%,是否                                                         | <u>首页</u><br>                     | 资金      | 項目<br>可信度 | 成果<br>立即完善      | <b>专利</b><br>第1<br>第1<br>第1<br>第1<br>第1<br>第1<br>第1<br>第1<br>第1                                                                                                    | 影响力           各                                                                | 更多             |                                                                                                    |                                                                                                    |                                                                                                    |
| <ul> <li>ChOlarMate</li> <li>荷什么の成</li> <li>商什么の成</li> <li>第一次平 新</li> <li>1本方法死</li> </ul>                                                                                                    | <b>e 合肥工业;</b><br>助态?<br><sup>期了</sup><br>耳等统                                                                                                    | <mark>大学</mark><br>机构信息                                                                | 完整度90%,是否                                                         | <u>首页</u><br>继续完善?                | 漫金      | 项目<br>玎信度 | 成果<br>立即完善<br>1 | <b>安利</b><br>第1<br>第1<br>第1<br>第1<br>第1<br>第1                                                                                                    | <b>影响力</b><br>卷                                                                | 更多             | ○○○○○○○○○○○○○○○○○○○○○○○○○○○○○○○○○○○○                                                                                                    | ) @                                                                                                    |                                                                                                    |
| <ul> <li>ChOlarMate</li> <li>新什么のの</li> <li>新什么のの</li> <li>新行业の内容</li> <li>第一次第一次第一次第一次第一次第一次第一次第一次第一次第一次第一次第一次第一次第</li></ul>                                                                                                    | <ul> <li>合肥工业;</li> <li>約5?</li> <li>第7號</li> <li>5年紀治尔地源同</li> </ul>                                                                                                    | 大学<br>机构信息<br>業券动及業后                                                                   | 完整度90%,是否<br>完整度90%,是否                                            | 首页<br>继续完善?                       | 资金      | 项目<br>矴信度 | 成果<br>立即完善<br>1 | <b>牧利</b><br>第日                                                                                                    | 8390.75<br>8<br>8                                                              | 更多<br>合評<br>信息 |                                                                                                    |                                                                                                    |                                                                                                    |
| chOlarMate     の     の     の     の     の     の     の     の     の     の     の     の     の     の     の     の     の     の     の     の     の     の     の     の     の     の     の     の      の      の | <ul> <li>e 合肥工业;</li> <li>助态?</li> <li>均方?</li> <li>近尾学统</li> <li>5年尼泊尔地震网</li> <li>5年尼泊尔地震网</li> </ul>                                                                                                    | 大学<br>机构信息<br>機 <b>満动及震后</b><br>条: 第云晓: 王明                                             | 完整度90%,是否<br>完整度90%,是否                                            | <u>首页</u><br>继续完善?<br>型 <b>反演</b> | 资金提高机构可 | 项目        | 成果<br>立即完新<br>1 | <b>秋利</b><br>第1<br>第1<br>第1<br>第1<br>第1<br>第1<br>第1<br>第1<br>第1<br>第1<br>第1<br>第1<br>第1                                                                                                    | <u></u><br>勝利力<br>略<br>第                                                       | 更多<br>合肥<br>信息 | (P)<br>(P)<br>(P)<br>(P)<br>(P)<br>(P)<br>(P)<br>(P)                                                                                                    | ) (2)                                                                                                    | <ul> <li>(1)</li> <li>(2)</li> <li>(2)</li></ul> |
| <ul> <li>chOlarMate</li> <li>可什么明約</li> <li>(6) 美大学 新<br/>主大学大学 新<br/>泉沢</li> </ul>                                                                                                    | <ul> <li>e 合肥工业/</li> <li>5年におかし、</li> <li>5年におかし、</li></ul> | 大学<br>机构信息<br>環 <b>滑动及震后</b><br>等牛 醇云镜 王耳<br>臨 2019, 44(12                             | 完整度30%, 是否<br>完整度30%, 是否<br>余 <b>清的 三角位端模</b><br>1;<br>1787-1795. | 首页<br>继续完善?<br>型反演                | 资金      | 项目        | 成果              | <b>专利</b><br>御日<br>記<br>(の)<br>(の)<br>(の)<br>(の)<br>(の)<br>(の)<br>(の)<br>(の)<br>(の)<br>(の)                                                                                                    | 数间力<br>著<br>题                                                                  | 更多合肥」          | (ア)<br>(ア)<br>(市)<br>(市)<br>(市)<br>(市)<br>(市)<br>(市)<br>(市)<br>(市)<br>(市)<br>(市                                                                                                    | ) (_)<br>2<br>%                                                                                                    | (1) (2) (2)                                                                                                    |
| <ul> <li>ChOlarMate</li> <li>前什么明境</li> <li>第一次平 新</li> <li>2015</li> <li>第次</li> <li>第二次</li> </ul>                                                                                                    | e 合肥工业/<br>約応?<br>期7<br>正学院<br>5年尼泊尔地震同<br>5年尼泊尔地震同<br>5年尼泊尔地震同<br>5年の月辺<br>(中、丁ガ<br>大学学家: 値商科学                                                                                                    | 大学<br>机构信息<br>職業<br>職業<br>(第一)<br>(第一)<br>(第一)<br>(第一)<br>(第一)<br>(第一)<br>(第一)<br>(第一) | 完整度90%,是否<br>完整度90%,是否<br>余 <b>示的 三角位错报</b><br>[1]<br>127-1796.   | 首页<br>继续完备?<br>型反演                | 资金      | 项目        | 成果<br>立即完新<br>1 | ◆利 ● ● | 影响力<br>高<br>変<br>、<br>、<br>、<br>、<br>、<br>、<br>、<br>、<br>、<br>、<br>、<br>、<br>、 | 更多合肥に住宅を       | 正<br>业<br>大<br>学<br>者<br>第<br>8<br>8<br>8<br>9<br>4<br>6<br>9<br>3<br>8<br>9<br>4<br>6<br>9<br>3<br>8<br>9<br>4<br>6<br>9<br>4<br>6<br>9<br>4<br>5<br>8<br>9<br>6<br>8<br>9<br>7<br>8<br>9<br>8<br>9<br>8<br>9<br>8<br>9<br>9<br>9<br>9<br>9<br>9<br>9<br>9<br>9<br>9<br>9<br>9<br>9 | ) ()<br>()<br>()<br>()<br>()<br>()<br>()<br>()<br>()<br>()<br>()<br>()<br>()<br>()<br>()<br>()<br>()<br>()<br>()<br>()<br>()<br>()<br>()<br>()<br>()<br>()<br>()<br>()<br>()<br>()<br>()<br>()<br>()<br>()<br>()<br>()<br>()<br>()<br>()<br>()<br>()<br>()<br>()<br>()<br>()<br>()<br>()<br>())<br>()<br>()<br>())<br>()))<br>())<br>())<br>(_)))<br>()))<br>()))<br>()))<br>()))(())))(()))(())))(()))(())(()))(() | 後置 利 275                                                                                                    |

#### 直接从机构版主页登录(例子: <u>合工大机构版</u>)

- 不记得账号?系统将发送一封重置密码的邮件 到您的单位联系常用邮箱。
- 用户从科研之友个人版通过以下两种途径,并
   选择科研秘书身份进入机构版。
  - 通过 1)【应用】-【机构】我管理的, 点击机构名称。
  - 或通过 2)通过点击页面右上方头像,在 下拉菜单点选【切换身份】。(右上方 lo go 切换为待机构名称模式下,会在下拉菜 单展示切换身份)
  - 选择**科研秘书身份**进入机构版。

2

## 步骤二、管理本部门成员加入本机构的情况:

在【人员列表】新增、删除成员,在【人员审核】审核个人用户加入本机构的申请。

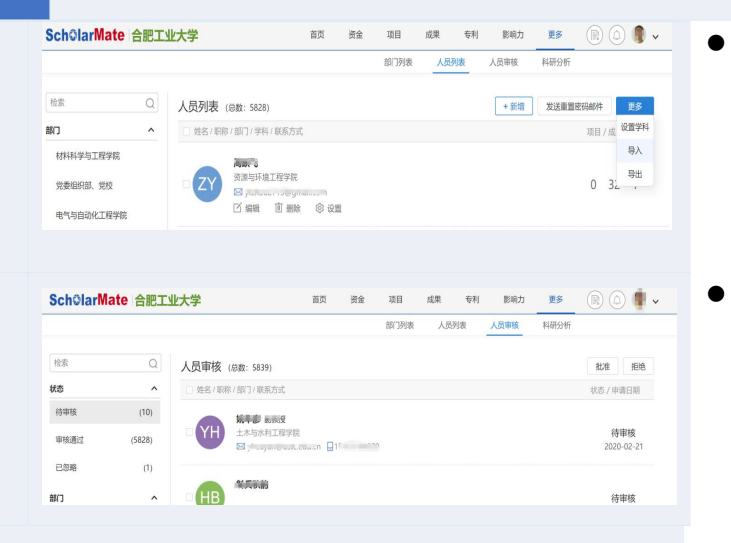

#### 【**人员列表**】:新增、删除成员,批量导入成员并给不 知密码的成员**发送重置密码邮件**。 ■ 通过左侧栏篮选人员,选取本部门及未分类查看人

- 通过左侧栏筛选人员:选取本部门及未分类查看人员,将未分类人员【导出】属于本部门的人员的部门信息进行补充后【导入】。
- 【**人员审核】**:审核个人用户主动申请加入本机构的记录。
- 通过左侧栏「状态」筛选出"待审核"的成员申请, 点击人员头像进入其个人主页判断其是不是本机构 部门人员,然后一个或批量勾选人员,点击列表右 上方按钮【批准】或【拒绝】

### 步骤三、管理本部门成员成果

在"成果审核"审核本部门成果本身的真实性,在"成果认领"审核本部门成员认领成果作者关系的正确性

3

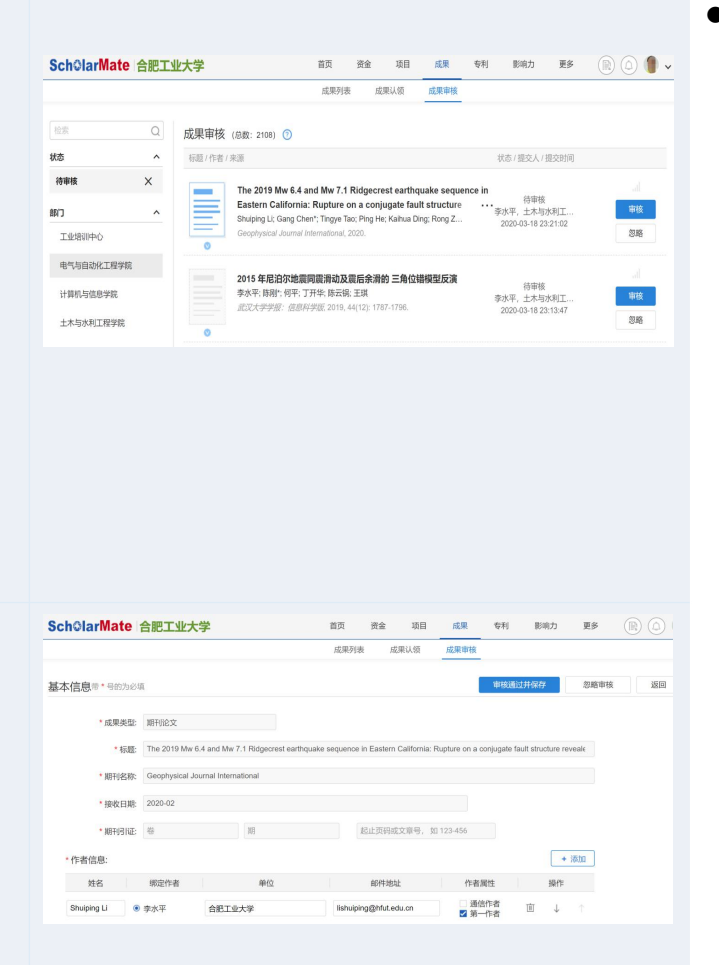

- 【**成果审核】**: 审核本部门成果本身的真实性
  - 通过左侧栏筛选出"待审核""本部门"的成果。
  - 对一条成果,点击标题可以浏览该成果页面,点击标题
     前蓝色图标可以查看全文。
    - 成果图标下面蓝 v V 代表该成果有可靠的 DOI 可溯源。
  - 每条待审核成果记录的右侧展示审核人员可以对该成 果的操作,【审核】或【忽略】。
    - 【审核】按钮上边的图标 一代表系统给出该成果真 实性的参考分蓝色信号越多代表成果真实可靠。
  - 对一条成果,点击【审核】时进入具体审核界面:

♦ 最关键的核对字段展示在最前,

◇ 绑定作者指的是,已有用户成员认领了这篇成果的 对应作者。用户与成果作者对应关系需正确。

◇ D01字段为审核提供溯源,找到该成果的源头权威信息。通过各个关键字段与源头权威信息对照,决定【审核通过并保存】或是【忽略审核】该成果。

#### 成果信誉保证服务 Sch<sup>③</sup>larMate

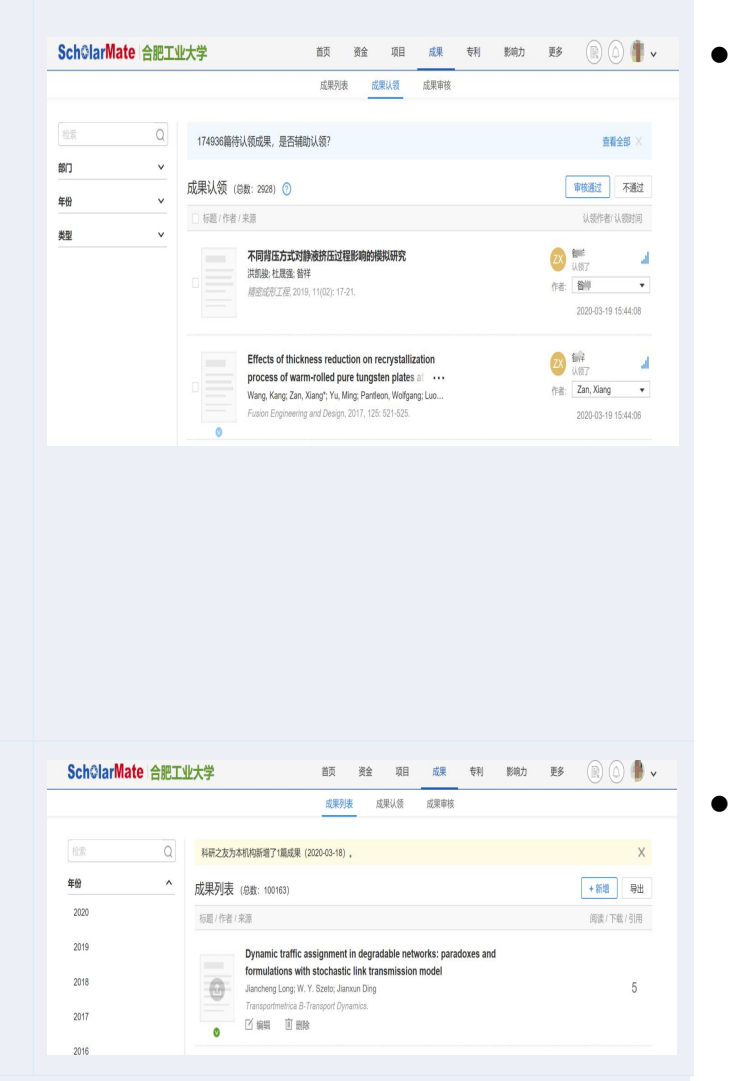

- 【成果认领】: 审核本部门成员认领成果作者关系的正确性
- 通过左侧栏筛选出"本部门"的成员认领成果关系。
- 对一条认领关系记录,点击标题可以浏览该成果页面, 点击标题前蓝色图标可以查看全文。成果图标下面蓝 v
   代表该成果有可靠的 DOI 可溯源。每条待审核认领 关系记录的右侧展示认领用户(机构成员)、其认领的 对应作者,已经系统给出的参考匹配度。)。
- 对一条认领关系记录进行审核:

◇对比成果作者信息(成果主页中,或D0i源记录中,或 全文中)与用户信息(点击用户头像进入其个人主页), 核对是否为同一个人。

◇ 勾选一条或批量,根据核对结果给予【审核通过】或【不通过】

- 【**成果列表】:** 本机构经审核可展示的成果列表。
  - 绿 v <sup>Q</sup>代表经审核成果真实,成员认领关系正确。
  - 可新增、导出、编辑、删除成果。

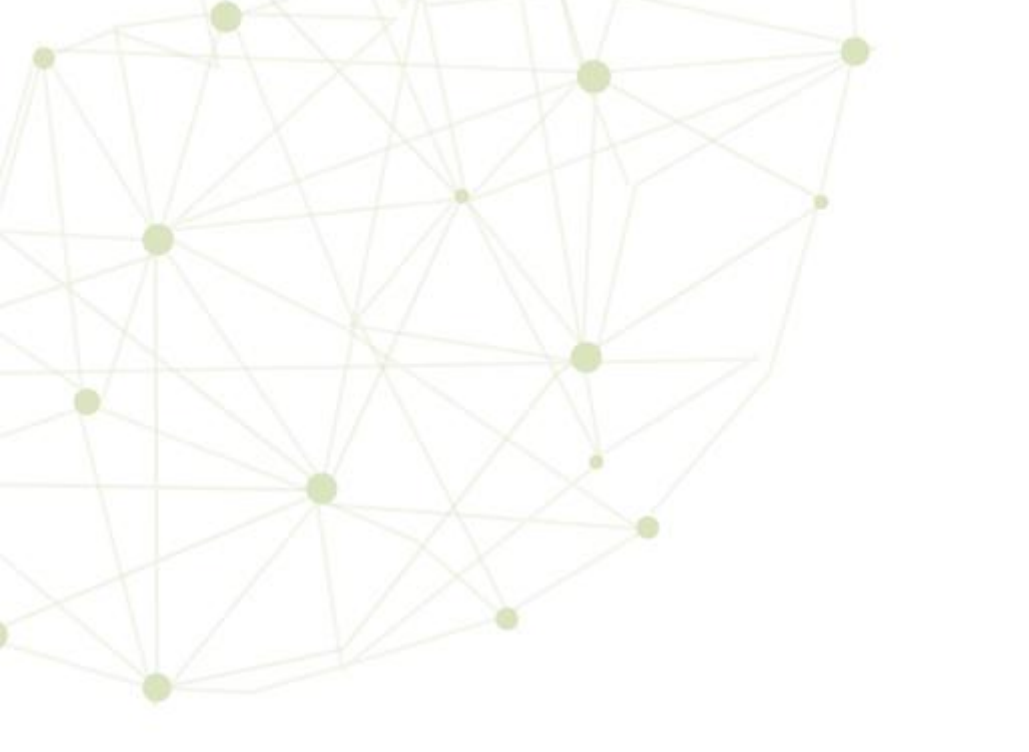

# **科研之友机构版** 连接人与知识 让科研更成功

爰瑞思软件(深圳)有限公司
地址:深圳市南山区高新区南区粤兴一道8号香港城市大学产学研大楼301-305
邮编:518057
电话:+86(0)75586581656-601
传真:+86(0)75526551970
电子邮箱:sie-support@scholarmate.com
网址:www.irissz.com